### PUNIT COMMERCIALS LTD

### 36<sup>тн</sup> ANNUAL REPORT 2020 – 21

\*\*\*\*\*

\*\*\*\*\*

### PUNIT COMMERCIALS LTD

### BOARD OF DIRECTORS

Mr. Nirav Mehta – Managing Director Mrs. Purnima Mehta – Director Mr. Sujit Mehta – Independent Director Mr. Himanshu Kothari – Independent Director Mrs. Fatima D'souza – Chief Financial Officer Mr. Rohit Choudhary – Company Secretary\* Ms. Shikha Jain – Company Secretary# \*Resigned w.e.f. 01<sup>st</sup> April, 2021 #Appointed w.e.f. 01<sup>st</sup> April, 2021

#### **REGISTERED OFFICE**

AW 2022, "A" Tower, 2<sup>nd</sup> Floor, Bharat Diamond Bourse, Bandra Kurla Complex, Bandra (E), Mumbai – 400 051 Tel: 022 4210 6999 Fax: 022 4002 1401 Email Id: fatimad@punitcommercials.com

### AUDITORS

Secretarial Auditors:

M/s. Diwan Gosalia & Associates, Chartered Accountants, Mumbai

M/s. P. P. Shah & Co. Practicing Company Secretaries, Mumbai

BANKERS

### REGISTRAR AND TRANSFER AGENT

36<sup>TH</sup> ANNUAL GENERAL MEETING Punjab National Bank
 Bank of Baroda

3. ICICI Bank

**Statutory Auditors:** 

### Link Intime India Private Limited,

C-101, 247 Park, L. B. S. Marg, Vikhroli (West), Mumbai – 400 083 Tel: 022 – 4918 6000 Fax: 022 – 4918 6060 Email: mumbai@linkintime.co.in Website: www.linkintime.co.in

On Saturday, 11<sup>th</sup> September, 2021 at 03.00 p.m. at AW 2022, "A" Tower, 2<sup>nd</sup> Floor, Bharat Diamond Bourse, Bandra Kurla Complex, Bandra (E), Mumbai – 400 051

# PUNIT COMMERCIALS LIMITED

Diamond Manufacturers, Importers & Exporters

### NOTICE

**NOTICE** is hereby given that the Thirty – Sixth Annual General Meeting of the members of **PUNIT COMMERCIALS LIMITED** will be held on Saturday, 11<sup>th</sup> September, 2021 at 03.00 p.m. at the registered office of the Company situated at AW 2022, 'A' Tower, 2<sup>nd</sup> Floor, Bharat Diamond Bourse, Bandra Kurla Complex, Bandra (E), Mumbai – 400 051 to transact the following business:

### ORDINARY BUSINESS:

- To consider and adopt the Audited Annual Financial Statements of the Company for the financial year ended 31<sup>st</sup> March, 2021 and the Reports of the Board of Directors and the Auditors thereon.
- To appoint a Director in place of Mrs. Purnima Mehta (DIN No: 00518991), who retires by rotation and being eligible, offers herself for re-appointment.
- 3. Re-Appointment of Statutory Auditors.

To consider and, if thought fit, to pass with or without modification(s), the following Resolution as an Ordinary Resolution:

"RESOLVED THAT pursuant to the provisions of Sections 139, 142 and other applicable provisions, if any, of the Companies Act, 2013 (the Act) and the Companies (Audit and Auditors) Rules, 2014, (the Rules), (including any statutory modification(s) or reenactment(s) thereof for the time being in force). M/s. Diwan Gosalia & Associates. Chartered Accountants, Mumbai having ICAI Firm Registration No. 111881W, who have offered themselves for re-appointment and have confirmed their eligibility to be appointed as Auditors, in terms of provisions of Section 141 of the Act, and Rule 4 of the Rules, be and are hereby re-appointed as Statutory Auditors of the Company at a remuneration of Rs. 30,000 plus applicable taxes and re-imbursement of out of pocket expenses incurred by them in connection with the audit of accounts of the Company and shall hold office from the conclusion of 36<sup>th</sup> Annual General Meeting until the conclusion of the 37<sup>th</sup> Annual General Meeting of the Company."

### NOTES:

- 1. The relative Explanatory Statement, pursuant to Section 102 of the Companies Act, 2013, relating to ordinary business to be transacted for re-appointment of Statutory Auditor at the Annual General Meeting (the AGM or Meeting) is annexed hereto.
- 2. In terms of provisions of Section 105 of the Companies Act, 2013, a member entitled to attend and vote at the meeting is entitled to appoint a proxy to attend and vote instead of himself / herself and such proxy need not be a Member of the Company. The instrument appointing a proxy, in order to be effective, should be deposited at the Registered Office of the Company not less than forty-eight hours before the commencement of the Annual General Meeting i.e. by 03.00 p.m. on Thursday, 10<sup>th</sup>

Registered Office : AW 2022, 'A' Tower, Bharat Diamond Bourse, Bandra Kurla Complex, Bandra (E), Mumbai-400 051. Tel.: +91 22 4210 6999 = Fax : +91 22 4002 1401 = QBC : 2362 9182

Web : www.punitcommercials.com = email: sakshime@punitcommercials.com / punitcommercials903@rediffmail.com CIN No. L51900MH1984PLC034880 September, 2021. As per Secretarial Standard 2 on General Meeting, the proxy should carry a valid photo-id card to the venue to tender vote.

- 3. A person can act as a proxy on behalf of Members not exceeding fifty in number and holding in the aggregate not more than ten percent of the total share capital of the Company carrying voting rights. A member holding more than ten percent of the total share capital of the Company carrying voting rights may appoint a single person as a proxy and such person shall not act as proxy for any other person or shareholder.
- 4. Corporate Members intending to send their authorized representatives to attend the Meeting pursuant to Section 113 of the Companies Act, 2013 are requested to send to the Company, a certified copy of the relevant Board Resolution together with their respective specimen signatures.authorizing their representative(s) to attend and vote on their behalf at the Meeting.
- 5. Members are requested to bring their attendance slips duly completed and signed mentioning therein details of their DP ID and Client ID/ Folio No.
- In case of joint holders attending the Meeting, only such joint holder who is higher in the order of names will be entitled to vote at the Meeting.
- Relevant documents referred to in the accompanying Notice and in the Explanatory Statements are open for inspection by the Members at the Company's Registered Office on all working days of the Company, during business hours up to the date of the Meeting.
- Pursuant to the provisions of Section 91 of the Act, the Register of Members and Share Transfer Books of the Company shall remain closed on all days from Saturday, 04<sup>th</sup> September, 2021 to Saturday, 11<sup>th</sup> September, 2021, both days inclusive.
- 9. The Register of Directors' and Key Managerial Personnel and their Shareholding maintained under Section 170 and Register of Contracts or Arrangements in which Directors are interested under Section 189 of the Companies Act, 2013 are open for inspection at the Registered Office of the Company during the business hours on all working days, between 11.00 a.m. and 1.00 p.m. upto the date of the Annual General Meeting and will be open for inspection during the Annual General Meeting also.
- 10. The Securities and Exchange Board of India (SEBI) has mandated the submission of Permanent Account Number (PAN) by every participant in the securities market. Members holding shares in electronic form are, therefore, requested to submit their PAN to the Depository Participants with whom they maintain their demat accounts. Members holding shares in physical form should submit their PAN to the Company's Registrar and Share Transfer Agent, M/s. Link Intime India Private Limited.
- 11. As per Regulation 40 of the SEBI (LODR) Regulations, 2015, as amended, securities of listed companies can only be transferred in demat form with effect from 01<sup>st</sup> April, 2019, except in case of request for transmission or transposition of securities. In view of this and to eliminate all risks associated with physical shares and for ease of portfolio management, Members holding shares in physical form are requested to consider converting their holding to demat form. Members can contact the Company or its Registrar and Share Transfer Agent.

12. Members desiring any relevant information on the Accounts at the Annual General Meetings

are requested to write to the Company at least seven days in advance, so as to enable the company to keep the information ready. Members can also email their queries at the email address of the Company Secretary and Compliance Officer at <u>cs.shikhajain@gmail.com</u> or to the Chief Financial Officer of the Company at <u>fatimacliff@rediffmail.com</u>.

- 13. Members holding shares in electronic form are requested to intimate immediately, any change in their address or bank mandates to their Depository Participant(s) with whom they are maintaining their demat accounts. Members holding shares in physical form are requested to advise any change in their address or bank mandates immediately to the Company or its Registrar and Share Transfer Agent.
- Members holding shares in physical form and desirous of making a nomination in respect of their shareholding in the Company, as permitted under Section 72 of the Act, are requested to submit details to the Registrar and Transfer Agents of the Company, in the prescribed Form SH – 13 for this purpose.
- 15. Members who have not registered their e-mail addresses so far are requested to register their e-mail addresses with the Company's Registrar and Transfer Agents for receiving communication from the Company in electronic form. Members of the Company, who have registered their e-mail ID, are entitled to receive such communications in physical form upon request.
- 16. In view of Covid 19 pandemic, the Ministry of Corporate Affairs vide its circular no. 17 / 2020 dated 13<sup>th</sup> April, 2020 and circular no. 20 / 2020 dated 5<sup>th</sup> May, 2020 and SEBI vide its circular bearing reference no. SEBI/HO/CFD/CMD1/CIR/P/2020/79 dated 12<sup>th</sup> May, 2020 has dispensed with the requirement of sending hard copy of full annual report to the shareholders. Accordingly, the Notice of AGM, Annual Report and Attendance Slip are being sent in electronic mode to Members whose e-mail IDs are registered with the Company or the Depository Participant(s). Members who have not registered their email address with the Company or the Depository Participant(s) are requested to download the copy of the Annual Report from the website of the Company i.e. www.punitcommercials.com or from the website of BSE Limited i.e. www.bseindia.com or write to the Company at cs.shikhajain@gmail.com or fatimacliff@rediffmail.com. Members who have received the Notice of AGM, Annual Report and Attendance Slip and submit a duly filled in Attendance Slip at the registration counter to attend the AGM.
- 17. Members may please note that SEBI has made PAN as the sole identification number for all participants transacting in the securities market, irrespective of the amount of such transactions. Members may please note that SEBI has also made it mandatory for submission of PAN in the following cases, viz. (i) Deletion of name of the deceased shareholder(s), (ii) Transmission of shares to the legal heir(s) and (iii) Transposition of shares.
- 18. Information required under Regulation 36(3) of the SEBI (LODR) Regulations, 2015 and Secretarial Standard 2 on General Meeting relating to Documents & Information to Shareholders with respect to the Director retiring by rotation and being eligible, seeking reappointment are as under:

| Name                                                                                                    | Mrs. Purnima Mehta                                                                                                    |
|----------------------------------------------------------------------------------------------------|----------------------------------------------------------------------------------------------------|
| Director Identification Number (DIN)                                                                                                    | 00518991                                                                                                    |
| Date of Birth                                                                                                    | 10/10/1946                                                                                                    |
| Nationality                                                                                                    | Indian                                                                                                    |
| Date of Appointment                                                                                                    | 29/09/1997                                                                                                    |
| Qualifications                                                                                                    | B.Com                                                                                                    |
| Shareholding in Punit Commercials<br>Limited                                                                                               | 53,850 Shares                                                                                                    |
| Expertise in specific functional areas                                                                                                    | Trading in Diamond                                                                                                    |
| Relationships with other Director /<br>Key Managerial Personnel                                                                            | Mother of Mr. Nirav Mehta                                                                                                    |
| Number of meetings of the board<br>attended during the financial year<br>(2020-21)                                                         | 4                                                                                                    |
| Directorships in other Public Limited<br>Companies                                                                                         | Nil                                                                                                    |
| Memberships of Committees in other<br>Public Limited Companies (includes<br>only Audit & Shareholders /<br>Investors Grievances Committee) | Nil                                                                                                    |
| Summary of Performance Evaluation                                                                                                    | As per the polices devised by the Board for<br>evaluating Non-Executive Director and after<br>considering the participation of the said director<br>at the board and committee meeting, her role in<br>the Company, managing relationship with fellow<br>board members and senior management,<br>knowledge and skill, and based on personal<br>attributes the said director has received a positive<br>evaluation by the Board. |

19. Route Map showing directions to reach to the venue of the 36<sup>th</sup> AGM is given at the end of this Notice as per the requirement of the Secretarial Standards 2 on General Meetings.

### INSTRUCTIONS FOR MEMBERS OPTING FOR REMOTE E-VOTING

#### INTRUCTIONS TO SHAREHOLDERS FOR REMOTE E-VOTING ARE AS UNDER:

- i) The voting period begins on Wednesday, 08<sup>th</sup> September, 2021 at 09.00 a.m. and ends on Friday, 10<sup>th</sup> September, 2021 at 05.00 p.m. During this period shareholders' of the Company, holding shares either in physical form or in dematerialized form, as on the cutoff date (record date) of Saturday, 04<sup>th</sup> September, 2021 may cast their vote electronically. The e-voting module shall be disabled by CDSL for voting thereafter.
- Shareholders who have already voted prior to the meeting date would not be entitled to vote at the meeting venue.
- iii) Pursuant to SEBI Circular No. SEBI/HO/CFD/CMD/CIR/P/2020/242 dated 09.12.2020, under Regulation 44 of Securities and Exchange Board of India (Listing Obligations and Disclosure Requirements) Regulations, 2015, listed entities are required

to provide remote e-voting facility to its shareholders, in respect of all shareholders' resolutions. However, it has been observed that the participation by the public non-institutional shareholders/retail shareholders is at a negligible level.

Currently, there are multiple e-voting service providers (ESPs) providing e-voting facility to listed entities in India. This necessitates registration on various ESPs and maintenance of multiple user IDs and passwords by the shareholders.

In order to increase the efficiency of the voting process, pursuant to a public consultation, it has been decided to enable e-voting to all the demat account holders, by way of a single login credential, through their demat accounts/ websites of Depositories/ Depository Participants. Demat account holders would be able to cast their vote without having to register again with the ESPs, thereby, not only facilitating seamless authentication but also enhancing ease and convenience of participating in e-voting process.

iv) In terms of SEBI circular no. SEBI/HO/CFD/CMD/CIR/P/2020/242 dated December 9, 2020 on e-Voting facility provided by Listed Companies, Individual shareholders holding securities in demat mode are allowed to vote through their demat account maintained with Depositories and Depository Participants. Shareholders are advised to update their mobile number and email Id in their demat accounts in order to access e-Voting facility.

Pursuant to aforesaid SEBI Circular, Login method for e-Voting applicable for Individual shareholders holding securities in Demat mode is given below:

| Type of<br>shareholders                                                                  | Login Method                                                                                                    |
|------------------------------------------------------------------------------------------|----------------------------------------------------------------------------------------------------|
| Individual<br>Shareholders<br>holding<br>securities in<br>Demat mode<br>with <b>CDSL</b> | <ol> <li>Users who have opted for CDSL's Easi / Easiest facility, can login through their<br/>existing user id and password. Option will be made available to reach e-Voting<br/>page without any further authentication. The URLs for users to login to Easi /<br/>Easiest are <u>https://web.cdslindia.com/myeasi/home/login</u> or <u>www.cdslindia.com</u><br/>and click on Login icon and select New System Myeasi.</li> </ol>                                                    |
|                                                                                          | 2) After successful login the Easi / Easiest user will be able to see the e-Voting Menu.<br>On clicking the e-voting menu, the user will be able to see his/her holdings along<br>with links of the respective e-Voting service provider i.e. CDSL/ NSDL / KARVY/<br>LINK INTIME as per information provided by Issuer / Company. Additionally, we<br>are providing links to e-Voting Service Providers, so that the user can visit the e-<br>Voting service providers' site directly. |
|                                                                                          | <ol> <li>If the user is not registered for Easi/Easiest, option to register is available at <u>https://web.cdslindia.com/myeasi./Registration/ EasiRegistration</u></li> </ol>                                                                                                    |
|                                                                                          | 4) Alternatively, the user can directly access e-Voting page by providing Demat<br>Account Number and PAN No. from a link in <u>www.cdslindia.com</u> home page. The<br>system will authenticate the user by sending OTP on registered Mobile & Email as<br>recorded in the Demat Account. After successful authentication, user will be<br>provided links for the respective ESP where the e-Voting is in progress during or<br>before the AGM.                                       |

| Individual<br>Shareholders<br>holding<br>securities in<br>demat mode<br>with <b>NSDL</b>                                                     | 1)<br>2)<br>3) | If you are already registered for NSDL IDeAS facility, please visit the e-Services website of NSDL. Open web browser by typing the following URL: <u>https://eservices.nsdl.com</u> either on a Personal Computer or on a mobile. Once the home page of e-Services is launched, click on the "Beneficial Owner" icon under "Login" which is available under 'IDeAS' section. A new screen will open. You will have to enter your User ID and Password. After successful authentication, you will be able to see e-Voting services. Click on "Access to e-Voting" under e-Voting services and you will be able to see e-Voting page. Click on company name or e-Voting service provider name and you will be re-directed to e-Voting service provider website for casting your vote during the remote e-Voting period. If the user is not registered for IDeAS e-Services, option to register is available at <u>https://eservices.nsdl.com/SecureWeb/IdeasDirectReg.jsp</u> Visit the e-Voting website of NSDL. Open web browser by typing the following URL: <u>https://www.evoting.nsdl.com/</u> either on a Personal Computer or on a mobile. Once the home page of e-Voting system is launched, click on the icon "Login" which is available under 'Shareholder/Member' section. A new screen will open. You will have to enter your User ID (i.e. your sixteen digit demat account number hold with NSDL), Password/OTP and a Verification Code as shown on the screen. After successful authentication, you will be redirected to NSDL Depository site wherein you can see e-Voting page. Click on company name or e-Voting service provider name and you will be redirected to NSDL bepository site wherein you can see e-Voting page. Click on company name or e-Voting service provider name and you will be redirected to e-Voting service provider name and you will be redirected to e-Voting service provider name and you will be redirected to e-Voting service provider name and you will be redirected to not page. |
|----------------------------------------------------------------------------------------------------|----------------|----------------------------------------------------------------------------------------------------|
| Individual<br>Shareholders<br>(holding<br>securities in<br>demat mode)<br>login through<br>their<br><b>Depository</b><br><b>Participants</b> | 1)             | You can also login using the login credentials of your demat account through your<br>Depository Participant registered with NSDL/CDSL for e-Voting facility. After<br>successful login, you will be able to see e-Voting option. Once you click on e-<br>Voting option, you will be redirected to NSDL/CDSL Depository site after<br>successful authentication, wherein you can see e-Voting feature. Click on company<br>name or e-Voting service provider name and you will be redirected to e-Voting<br>service provider's website for casting your vote during the remote e-Voting period.                                                                                                    |

**Important note:** Members who are unable to retrieve User ID/ Password are advised to use Forget User ID and Forget Password option available at abovementioned website.

# Helpdesk for Individual Shareholders holding securities in demat mode for any technical issues related to login through Depository i.e. CDSL and NSDL

| Login type                      |                                |                          | Helpdesk                                 | k details                                          |                                           |                                        |                          |               |                      |
|---------------------------------|--------------------------------|--------------------------|------------------------------------------|----------------------------------------------------|-------------------------------------------|----------------------------------------|--------------------------|---------------|----------------------|
| Individual S<br>securities in D | Shareholders<br>emat mode with | holding<br>n <b>CDSL</b> | Members<br>CDSL<br>helpdesk.<br>23058738 | facing any<br>helpdesk<br>evoting@cd<br>and 22-230 | techni<br>by<br><u>slindia</u><br>)58542- | cal issue<br>sending<br>.comor<br>-43. | in logir<br>a<br>contact | request<br>at | ontact<br>at<br>022- |

| Login type                                                                | Helpdesk details                                                                                                    |
|---------------------------------------------------------------------------|----------------------------------------------------------------------------------------------------|
| Individual Shareholders holding securities in Demat mode with <b>NSDL</b> | Members facing any technical issue in login can contact<br>NSDL helpdesk by sending a request at<br>evoting@nsdl.co.in or call at toll free no.: 1800 1020 990<br>and 1800 22 44 30 |

Login method for e-Voting for shareholders other than individual shareholders & V) shareholders holding shares in physical form.

- a) The shareholders should log on to the e-voting website www.evotingindia.com.
- b) Click on Shareholders.
- c) Now enter your User ID:
  - a. For CDSL: 16 digits beneficiary ID,
  - b. For NSDL: 8 Character DP ID followed by 8 Digits Client ID
  - c. Members holding shares in Physical Form should enter Folio Number registered with the Company.
- d) Next enter the Image Verification as displayed and Click on Login.
- e) If you are holding shares in demat form and had logged on to www.evotingindia.com and voted on an earlier voting of any company, then your existing password is to be used.

| PAN                                                      | <ul> <li>For Shareholders holding shares in Demat Form other than individual shareholders and shareholders holding shares in physical form</li> <li>Enter your 10-digit alpha-numeric PAN issued by Income Tax Department (Applicable for both demat shareholders as well as physical shareholders).</li> <li>Members who have not updated their PAN with the Company/Depository Participant are requested to use the sequence number sent by Company/RTA or contact Company/RTA.</li> </ul> |
|----------------------------------------------------------|----------------------------------------------------------------------------------------------------|
| Dividend Bank<br>Details<br>OR<br>Date of Birth<br>(DOB) | <ul> <li>Enter the Dividend Bank Details or Date of Birth (in dd/mm/yyyy format) as recorded in your demat account or in the company records in order to login.</li> <li>If both the details are not recorded with the depository or company please enter the member id / folio number in the</li> </ul>                                                                                                    |

- g) After entering these details appropriately, click on "SUBMIT" tab.
- h) Shareholders holding shares in physical form will then directly reach the Company selection screen. However, Members holding shares in demat form will now reach 'Password Creation' menu wherein they are required to mandatorily enter their login password in the new password field. Kindly note that this password is to be also used by

Dividend Bank details field as mentioned in instruction (v).

the demat holders for voting for resolutions of any other Company on which they are eligible to vote, provided that Company opts for e-voting through CDSL platform. It is strongly recommended not to share your password with any other person and take utmost care to keep your password confidential.

- i) For Shareholders holding shares in physical form, the details can be used only for evoting on the resolutions contained in this Notice.
- Click on the EVSN for the "PUNIT COMMERCIALS LIMITED" on which you choose to vote.
- k) On the voting page, you will see "RESOLUTION DESCRIPTION" and against the same the option "YES/NO" for voting. Select the option YES or NO as desired. The option YES implies that you assent to the Resolution and option NO implies that you dissent to the Resolution.
- Click on the "RESOLUTIONS FILE LINK" if you wish to view the entire Resolution details.
- m) After selecting the resolution, you have decided to vote on, click on "SUBMIT". A confirmation box will be displayed. If you wish to confirm your vote, click on "OK", else to change your vote, click on "CANCEL" and accordingly modify your vote.
- n) Once you "CONFIRM" your vote on the resolution, you will not be allowed to modify your vote.
- You can also take out print of the votes cast by clicking on "Click here to print" option on the Voting page.
- p) If Demat account holder has forgotten the login password then enter the User ID and the image verification code and click on Forgot Password & enter the details as prompted by the system.

### vi) Facility for Non - Individual Shareholders and Custodians -Remote E-Voting

- Non-Individual Shareholders (i.e. other than Individuals, HUF, NRI etc.) and Custodian are required to log on to <u>www.evotingindia.com</u> and register themselves in the 'Corporate' module.
- A scanned copy of the Registration Form bearing the stamp and sign of the entity should be emailed to <u>helpdesk.evoting@cdslindia.com</u>.
- After receiving the login details a Compliance User should be created using the admin login and password. The Compliance User would be able to link the account(s) for which they wish to vote on.
- The list of accounts linked in the login should be emailed to <u>helpdesk.evoting@cdslindia.com</u> and on approval of the accounts they would be able to cast their vote.